# Volúmenes lógicos en Linux

Autor: Pedro Benito (<u>http://agenteperez.wordpress.com/</u>) Última revisión: 09/10/2014

En este texto se usará Ubuntu 14.04 Server para los ejemplos, aunque los comandos que se van a ver deberían servir para la mayoría de distribuciones.

#### Licencia:

Este documento está licenciado bajo Creative Commons.

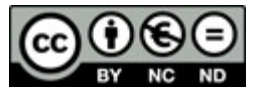

Reconocimiento-NoComercial-SinObraDerivada CC BY-NC-ND

## Índice de contenido

| Introducción                                            | 3  |
|---------------------------------------------------------|----|
| Elementos que componen el sistema                       | 4  |
| Esquema de un sistema con volúmenes lógicos             | 4  |
| Instalación de LVM                                      | 6  |
| Funcionamiento de los volúmenes lógicos                 | 9  |
| Inicialización de los discos físicos (PV)               | 9  |
| Crear un grupo de volúmenes (VG)                        | 12 |
| Activar un grupo de volúmenes                           | 13 |
| Crear un volumen lógico (LV)                            | 13 |
| Eliminar un volumen lógico                              | 15 |
| Eliminar volúmenes físicos de un grupo de volúmenes     | 16 |
| Añadir nuevos volúmenes físicos a un grupo de volúmenes | 16 |
| Aumentar un volumen lógico                              | 16 |
| Extender (redimensionar) un sistema de ficheros         | 17 |
| Eliminar un grupo de volúmenes                          | 17 |
| Snapshots                                               | 18 |
| Realizar un snapshot de un volumen lógico               | 18 |
| Eliminar un snapshot                                    | 19 |
| Otras tareas administrativas                            | 21 |
| Eliminar un disco físico conservando los datos          | 21 |
| Bibliografía                                            | 22 |

## Introducción

El gestor de volúmenes lógicos (LVM por sus siglas en inglés) es un sistema flexible para la gestión del espacio en disco, de forma que operaciones como aumentar o reducir el espacio de una partición de disco no sean procesos complicados y tediosos.

Normalmente el disco se divide en particiones de tamaño fijo. Cambiar el tamaño de una partición en Linux puede realizarse con herramientas específicas como gparted<sup>1</sup>, pero normalmente implica paradas ya que no se pueden realizar estas operaciones en caliente.

Con los volúmenes lógicos se consigue flexibilidad añadiendo una capa de abstracción ligera que permite agrupar discos y particiones fijas para crear volúmenes (particiones) flexibles, de forma que se pueden realizar operaciones sobre las particiones lógicas sin perder datos y sin necesidad de formatear o parar el sistema.

Las principales ventajas de usar LVM son:

- Se pueden agrupar varios discos para hacer un disco de tamaño mayor. Esto incluye tener particiones mas grandes que cualquiera de los discos instalados. Incluso se puede tener una única partición formada por todos los discos existentes en la máquina.
- Crear, eliminar y redimensionar particiones libremente y sin tener que reiniciar el sistema.
- Crear volúmenes con RAID y stripping (RAID 0).
- Mover volúmenes lógicos entre volúmenes físicos. Útil para migraciones de datos.
- Crear snapshots del sistema de ficheros. Los snapshots son una imagen del sistema de ficheros en un momento dado. Esto es útil para realizar copias de seguridad consistentes y para crear puntos de restauración en caso de que se esté realizando una actualización o una operación que queramos deshacer si va mal. Pueden ser snapshots de solo lectura o de lectura-escritura.
- Crear volúmenes híbridos usando discos SSD como caché.
- Los volúmenes se pueden nombrar de una forma amigable.

Existen dos versiones de LVM, la 1 y la 2. Aquí nos referiremos a la 2.

<sup>1 &</sup>lt;u>http://gparted.org/</u>

## Elementos que componen el sistema

En el contexto de los volúmenes lógicos se definen nuevos elementos que es necesario conocer:

- Volúmenes físicos (PV por sus siglas en inglés): proporcionan el espacio disponible para los volúmenes lógicos. Suelen ser particiones de disco, pero también pueden ser volúmenes *loopback* (ficheros) que proporcionan un espacio físico fijo.
- Extensiones físicas (PE por sus siglas en inglés): son divisiones lógicas de los volúmenes físicos. Tienen el mismo tamaño que las extensiones lógicas que veremos mas adelante.
- Grupos de volúmenes (VG por sus siglas en inglés): son agrupaciones de volúmenes físicos. Estas agrupaciones funcionan como si fueran un disco lógico.
- Extensiones lógicas (LE por sus siglas en inglés): son divisiones lógicas de los grupos de volúmenes. El espacio que se asignará a los volúmenes lógicos se hará mediante estas extensiones lógicas, al igual que el espacio de las particiones tradicionales se hace mediante bloques.
- Volúmenes lógicos (LV por sus siglas en inglés): son particiones
   "virtuales" o "lógicas" de un grupo de volúmenes. Resultan de dividir un grupo de volúmenes (VG), y están compuestas por extensiones físicas.

El sistema "ve" los volúmenes lógicos como si fueran particiones a través del "device mapper". Estas particiones se formatean y se montan como cualquier partición de disco, usando el sistema de ficheros que deseemos.

### Esquema de un sistema con volúmenes lógicos

El siguiente diagrama muestra un ejemplo de un sistema de volúmenes lógicos:

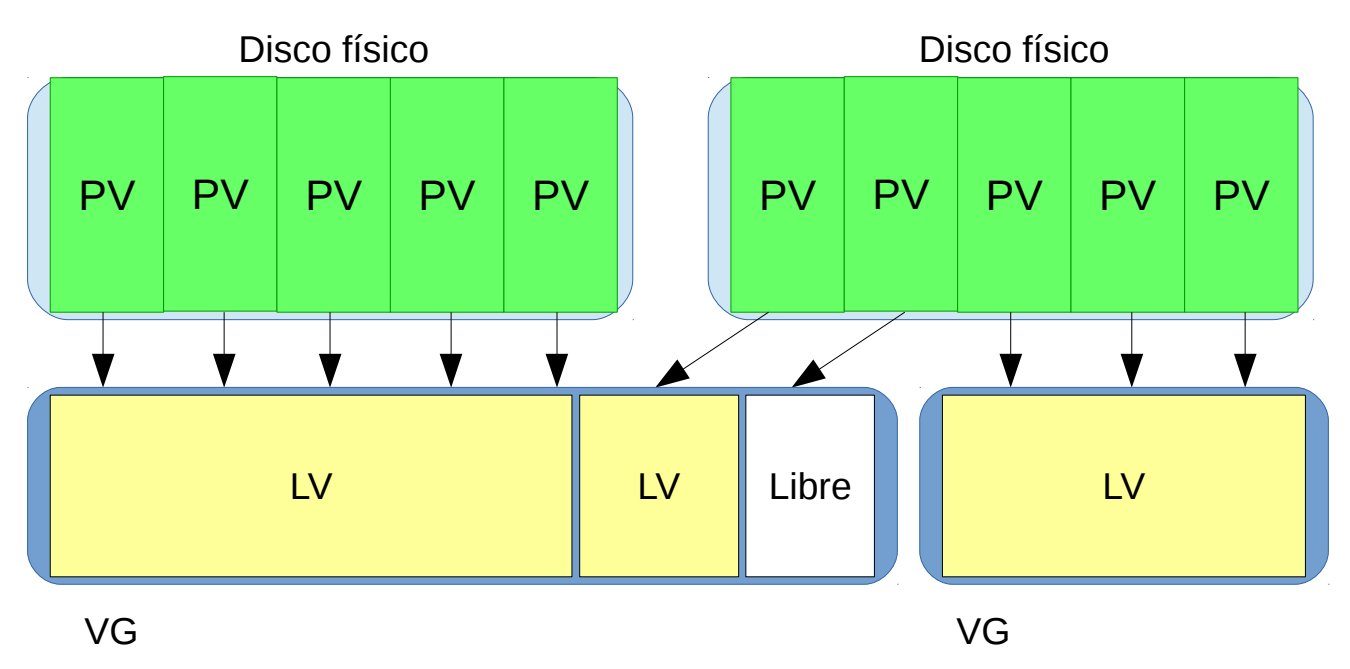

En este esquema se pueden ver dos discos físicos, que no tienen por qué ser del mismo tamaño ni del mismo tipo. Se pueden mezclar discos de distintas tecnologías, aunque lo mas normal es que todos los discos sean parecidos.

Los discos físicos se han dividido en particiones, conformando distintos PV. Un disco puede tener uno o varios PV.

Los PV se han agrupado en dos grupos de volúmenes (VG) de distinto tamaño. Para asignar espacio a los volúmenes lógicos los PV deben pertenecer a un grupo de volúmenes.

Una vez hechos los grupos de volúmenes ya se pueden crear los volúmenes lógicos (LV). Un volumen lógico puede ocupar la totalidad o una parte de un VG. Un VG puede contener uno o varios volúmenes lógicos. También puede tener espacio libre sin asignar para poder asignarlo posteriormente a cualquier volumen lógico existente o bien crear uno nuevo.

## Instalación de LVM

En algunas distribuciones el software de usuario y los módulos del núcleo se instalan con la mayoría de las distribuciones de Linux, y por lo tanto no hay que instalar nada, en Ubuntu hay que instalar el paquete lvm2 con la orden apt-get install lvm2

Durante la instalación del sistema operativo las principales distribuciones suelen dejar escoger entre particionamiento tradicional o el uso de volúmenes lógicos. Por ejemplo en Ubuntu 14.04:

| [!!] Particionado de discos                                                                                                    |
|----------------------------------------------------------------------------------------------------|
| Este instalador puede guiarle en el particionado del disco (utilizando distintos esquemas<br>estándar) o, si lo desea, puede hacerlo de forma manual. Si escoge el sistema de<br>particionado guiado tendrá la oportunidad más adelante de revisar y adaptar los<br>resultados. |
| Se le preguntará qué disco a utilizar si elige particionado guiado para un disco<br>completo.                                                                                                    |
| Método de particionado:                                                                                                    |
| Guiado – utilizar todo el disco<br><mark>Guiado – utilizar el disco completo y configurar LVM</mark><br>Guiado – utilizar todo el disco y configurar LVM cifrado<br>Manual                                                                                                    |
| <retroceder></retroceder>                                                                                                    |
|                                                                                                    |
|                                                                                                    |
|                                                                                                    |
|                                                                                                    |
| <tab> mueve; <espacio> selecciona; <intro> activa un botón</intro></espacio></tab>                                                                                                    |

Desde el particionado manual también se permite crear volúmenes lógicos:

| [!!] Particionado de discos<br>ste es un resumen de las particiones y puntos de montaje que tiene configurados<br>ctualmente. Seleccione una partición para modificar sus valores (sistema de ficheros,<br>untos de montaje, etc.), el espacio libre para añadir una partición nueva o un<br>lispositivo para inicializar la tabla de particiones. |
|----------------------------------------------------------------------------------------------------|
| Particionado guiado<br>Configurar RAID por software<br>Configurar el Gestor de Volúmenes Lógicos (LVM)<br>Configurar los volúmenes cifrados<br>Configure iSCSI volumes                                                                                                    |
| SCSI3 (0,0,0) (sda) – 8.6 GB ATA VBOX HARDDISK<br>pri/lóg 8.6 GB ESPACIO LIBRE<br>SCSI4 (0,0,0) (sdb) – 524.3 MB ATA VBOX HARDDISK<br>SCSI5 (0,0,0) (sdc) – 524.3 MB ATA VBOX HARDDISK                                                                                                    |
| Deshacer los cambios realizados a las particiones<br>Finalizar el particionado y escribir los cambios en el disco                                                                                                    |
| <retroceder></retroceder>                                                                                                    |
|                                                                                                    |
|                                                                                                    |
| una andar a∓aba ana ang ang ang ang ang ang ang ang an                                                                                                    |

En este testo usaremos una distribución de disco tradicional, dejando dos discos para la gestión manual de volúmenes lógicos.

| [!!] Particionado de discos                                                                                                    |
|----------------------------------------------------------------------------------------------------|
| Éste es un resumen de las particiones y puntos de montaje que tiene configurados<br>actualmente. Seleccione una partición para modificar sus valores (sistema de ficheros,<br>puntos de montaje, etc.), el espacio libre para añadir una partición nueva o un<br>dispositivo para inicializar la tabla de particiones. |
| Particionado guiado<br>Configurar RAID por software<br>Configurar el Gestor de Volúmenes Lógicos (LVM)<br>Configurar los volúmenes cifrados<br>Configure iSCSI volumes                                                                                                    |
| SCSI3 (0,0,0) (sda) – 8.6 GB ATA VBOX HARDDISK<br>#1 primaria 499.1 MB f ext4 /boot<br>#2 primaria 1.0 GB f intercambio intercambio<br>#3 primaria 7.1 GB f ext4 /<br>SCSI4 (0,0,0) (sdb) – 524.3 MB ATA VBOX HARDDISK<br>SCSI5 (0,0,0) (sdc) – 524.3 MB ATA VBOX HARDDISK                                             |
| Deshacer los cambios realizados a las particiones<br>Finalizar el particionado y escribir los cambios en el disco                                                                                                    |
| <retroceder></retroceder>                                                                                                    |

<F1> para ayuda; <Tab> mueve; <Espacio> selecciona; <Intro> activa un botón

## Funcionamiento de los volúmenes lógicos

Los volúmenes lógicos guardan la configuración en cada disco, de forma que se pueda reconstruir la información del volumen lógico con facilidad aunque se pierda un PV. La configuración hace referencia a los UUID de las particiones de los discos, por lo que no es conveniente cambiar este parámetro.

Los volúmenes lógicos son reconocidos en el proceso de arranque, una vez cargado el núcleo entre el reconocimiento de dispositivos y el montaje de los mismos.

**Recomendación**: la partición de inicio (/boot) no es recomendable ponerla en un volumen lógico, ya que algunas distribuciones de Linux no son capaces de activar el arranque desde un volumen lógico.

A continuación se describen los procesos mas comunes, el orden en el que se presentan permite seguir los ejemplos.

### Inicialización de los discos físicos (PV)

Se recomienda utilizar particiones de disco, incluso si se va a utilizar todo el disco, ya que no usar particiones puede llevar a que otros sistemas operativos piensen que el disco no está formateado y pueda destruir datos al intentar inicializarlo.

Antiguamente las particiones se habían de crear con el tipo 0x8e, que es el código asignado para las particiones usadas como PV, pero actualmente se crean como particiones Linux normales (en fdisk es el código 83).

Esta acción hay que realizarla cuando se quiera añadir mas espacio físico, por ejemplo cuando se añade un nuevo disco al servidor y queremos usarlo como volúmenes lógicos.

Se recomienda usar una sola partición que ocupe todo el disco destinado a volúmenes lógicos, ya que administrativamente ofrece mayores ventajas.

En el caso de que no tengamos hechas las particiones éstas se pueden crear con cualquier programa de particionado, como por ejemplo fdisk:

#### root@lumtest01:~# fdisk /deu/sdb

Orden (m para obtener ayuda): n Tipo de partición: p primaria (O primaria, O extendida, 4 libre) e extendido Seleccione (predeterminado p): Uso predeterminado de la respuesta p Número de partición (1-4, valor predeterminado 1): Se está utilizando el valor predeterminado 1 Primer sector (2048-1023999, valor predeterminado 2048): Se está utilizando el valor predeterminado 2048 Último sector, +sectores o +tamaño{K,M,G} (2048–1023999, valor predeterminado 10 23999): Se está utilizando el valor predeterminado 1023999 Orden (m para obtener ayuda): p Disco /dev/sdb: 524 MB, 524288000 bytes 255 cabezas, 63 sectores/pista, 63 cilindros, 1024000 sectores en total Unidades = sectores de 1 \* 512 = 512 bytes Tamaño de sector (lógico / físico): 512 bytes / 512 bytes Tamaño E/S (mínimo/óptimo): 512 bytes / 512 bytes Identificador del disco: 0xe8890e6c Dispositivo Inicio Comienzo Fin Bloques Id Sistema 1023999 /dev/sdb1 2048 510976 83 Linux Orden (m para obtener ayuda): w

Repetimos la operación con /dev/sdc:

#### root@lumtest01:~# fdisk /deu/sdc

Orden (m para obtener ayuda): n Tipo de partición: p primaria (O primaria, O extendida, 4 libre) e extendido Seleccione (predeterminado p): Uso predeterminado de la respuesta p Número de partición (1-4, valor predeterminado 1): Se está utilizando el valor predeterminado 1 Primer sector (2048-1023999, valor predeterminado 2048): Se está utilizando el valor predeterminado 2048 Último sector, +sectores o +tamaño{K,M,G} (2048–1023999, valor predeterminado 10 23999): Se está utilizando el valor predeterminado 1023999 Orden (m para obtener ayuda): p Disco /dev/sdc: 524 MB, 524288000 bytes 255 cabezas, 63 sectores/pista, 63 cilindros, 1024000 sectores en total Unidades = sectores de 1 \* 512 = 512 bytes Tamaño de sector (lógico / físico): 512 bytes / 512 bytes Tamaño E/S (mínimo/óptimo): 512 bytes / 512 bytes Identificador del disco: 0xbaf16980 Bloques Id Sistema Dispositivo Inicio Fin Comienzo /dev/sdc1 2048 1023999 510976 83 Linux Orden (m para obtener ayuda): w

Ahora tenemos dos particiones sin formatear (/dev/sdb1 y /dev/sdc1).

Para crear los discos físicos se usa la orden **pvcreate** sobre cada una de las particiones que deseamos convertir en PV.

| root@lvmtest01:~# | pucreate /dev/sdb1               |
|-------------------|----------------------------------|
| Physical volume   | "/dev/sdb1" successfully created |
| root@lvmtest01:~# | pvcreate /dev/sdc1               |
| Physical volume   | "/dev/sdc1" successfully created |
| root@lvmtest01:~# |                                  |

Con la orden pvdisplay se pueden ver los PV creados:

root@lvmtest01:~# pvdisplay "/dev/sdb1" is a new physical volume of "499,00 MiB" - NEW Physical volume -**PV Name** /dev/sdb1 VG Name PV Size 499,00 MiB Allocatable NO PE Size Θ Total PE 0 Free PE 0 Allocated PE Θ PV UUID VIr9wY-LeOr-EsiX-6.jt1-HJxu-qbHR-rw.jzFA "/dev/sdc1" is a new physical volume of "499,00 MiB" --- NEW Physical volume **PV Name** /dev/sdc1 VG Name PV Size 499,00 MiB Allocatable NO PE Size Θ 0 Total PE Free PE 0 Allocated PE 0 xw1TyQ-Cqs5-oKiP-idXe-J5wn-IcQE-20oZxW PV UUID root@lvmtest01:~#

#### Crear un grupo de volúmenes (VG)

Para crear un grupo de volúmenes a partir de uno o varios volúmenes físicos ya inicializados se usa la orden vgcreate.

Por ejemplo, para crear un nuevo grupo de volúmenes llamado VGtest01 usando los dos PV creados anteriormente:

```
root@lumtest01:~# ugcreate VGtest01 /dev/sdb1 /dev/sdc1
Volume group "VGtest01" successfully created
root@lumtest01:~#
```

Con la orden vgdisplay se pueden ver los grupos de volúmenes existentes:

| root@lvmtest01:~# vgcre                      | ate VGtest01 /dev/sdb1 /dev/sdc1       |  |
|----------------------------------------------|----------------------------------------|--|
| Volume group "VGtest01" successfully created |                                        |  |
| root@lvmtest01:~# vgdisplay                  |                                        |  |
| Volume group                                 |                                        |  |
| VG Name                                      | VGtest01                               |  |
| System ID                                    |                                        |  |
| Format                                       | lum2                                   |  |
| Metadata Areas                               | 2                                      |  |
| Metadata Sequence No                         | 1                                      |  |
| VG Access                                    | read/write                             |  |
| VG Status                                    | resizable                              |  |
| MAX LV                                       | 0                                      |  |
| Cur LV                                       | 0                                      |  |
| Open LV                                      | 0                                      |  |
| Max PV                                       | 0                                      |  |
| Cur PV                                       | 2                                      |  |
| Act PV                                       | 2                                      |  |
| VG Size                                      | 992,00 MiB                             |  |
| PE Size                                      | 4,00 MiB                               |  |
| Total PE                                     | 248                                    |  |
| Alloc PE / Size                              | 0 / 0                                  |  |
| Free PE∕Size                                 | 248 / 992,00 MiB                       |  |
| VG UUID                                      | pWDiOu-hmMm-2cnv-jPC1-DKnd-cF0x-2dIkQm |  |
|                                              |                                        |  |
| root@lvmtest01:~# _                          |                                        |  |

Si añadimos el parámetro –v obtendremos información mas detallada incluyendo los PV que forman el grupo.

#### Activar un grupo de volúmenes

Hasta que no se reinicie el sistema o se active manualmente, el grupo de volúmenes no está activo. Para **activar el grupo de volúmenes** se usa la orden vgchange -a y:

```
root@lvmtest01:~# vgchange -a y VGtest01
0 logical volume(s) in volume group "VGtest01" now active
root@lvmtest01:~#
```

#### Crear un volumen lógico (LV)

Para crear un volumen lógico se usa el comando lvcreate.

Cuando se crea un volumen lógico se puede elegir entre el modo "linear", que asigna de manera consecutiva las extensiones físicas, o "striped", que asigna las extensiones lógicas en bandas (stripes) usando varios volúmenes físicos. El modo striped es útil para mejorar el rendimiento cuando se usan varios discos físicos. Por defecto se crean "linear". Cuando se crea un volumen lógico hay que especificar como mínimo el tamaño y el grupo al que pertenece. Es recomendable especificar también un nombre, ya que si no le pone uno por defecto que resulta poco descriptivo.

Un ejemplo, crear un volumen lógico de 496 megabytes llamado "pruebas" en el grupo de volúmenes VGtest01:

```
root@lvmtest01:~# lvcreate -L496M -n pruebas VGtest01
Logical volume "pruebas" created
root@lvmtest01:~#
```

Para mostrar las características de un LV se usa la orden lvdisplay. A esta orden hay que pasarle la ruta del volumen lógico:

| root@lumtest01:~# ludisplay VGtest01/pruebas |                                         |  |
|----------------------------------------------|-----------------------------------------|--|
| Logical volume                               |                                         |  |
| LV Path                                      | /dev/VGtest01/pruebas                   |  |
| LV Name                                      | pruebas                                 |  |
| VG Name                                      | VGtest01                                |  |
| LV UUID                                      | aXBgxY-FpPP-CRVK-DwJu-6Xu4-r3v4-ZNS3 jA |  |
| LV Write Access                              | read/write                              |  |
| LV Creation host, time                       | lumtest01, 2014-10-08 13:18:33 +0200    |  |
| LV Status                                    | available                               |  |
| # open                                       | 0                                       |  |
| LV Size                                      | 496,00 MiB                              |  |
| Current LE                                   | 124                                     |  |
| Segments                                     | 1                                       |  |
| Allocation                                   | inherit                                 |  |
| Read ahead sectors                           | auto                                    |  |
| <ul> <li>currently set to</li> </ul>         | 256                                     |  |
| Block device                                 | 252:0                                   |  |
|                                              |                                         |  |
| root@lvmtest01:~#                            |                                         |  |

Los volúmenes lógicos se mapean con "device mapper", y son accesibles a través del nombre del grupo y del volumen en el directorio /dev. Por ejemplo, el volumen "pruebas" que se acaba de crear se corresponde con el dispositivo /dev/VGtest01/pruebas.

Estos volúmenes se pueden formatear y montar como cualquier otra partición:

root@lvmtest01:~# mkfs.ext4 /dev/VGtest01/pruebas mke2fs 1.42.9 (4-Feb-2014) Etiqueta del sistema de ficheros= OS type: Linux Tamaño del bloque=1024 (bitácora=0) Tamaño del fragmento=1024 (bitácora=0) Stride=0 blocks, Stripe width=0 blocks 126976 inodes, 507904 blocks 25395 blocks (5.00%) reserved for the super user Primer bloque de datos=1 Número máximo de bloques del sistema de ficheros=67633152 62 bloque de grupos 8192 bloques por grupo, 8192 fragmentos por grupo 2048 nodos-i por grupo Respaldo del superbloque guardado en los bloques: 8193, 24577, 40961, 57345, 73729, 204801, 221185, 401409 Allocating group tables: hecho Escribiendo las tablas de nodos-i: hecho Creating journal (8192 blocks): hecho Escribiendo superbloques y la información contable del sistema de ficheros: 0/6 hecho root@lumtest01:~# mount /deu/VGtest01/pruebas /mnt root@lumtest01:~# df -h S.ficheros Tamaño Usados Disp Uso% Montado en /dev/sda3 1,5G 4,6G 25% / 6,4G 4,0K none 0 4,0K 0% /sys/fs/cgroup 4,0K 235M udev 235M 1% /dev tmpfs 50M 420K 49M 1% /run 5,0M 0% /run/lock none 5,0M 0 none 246M Θ 246M 0% /run/shm none 100M 0 100M 0% /run/user 453M 65M 361M 16% /boot /dev/sda1 /dev/mapper/VGtest01-pruebas 473M 2,3M 442M 1% /mnt root@lumtest01:~#

#### Eliminar un volumen lógico

Para poder eliminar un volumen lógico primero hay que asegurarse de que está desmontado, y luego usar la orden **1vremove**:

```
root@lvmtest01:"# umount /dev/VGtest01/pruebas
root@lvmtest01:"# lvremove /dev/VGtest01/pruebas
Do you really want to remove and DISCARD active logical volume pruebas? [y/n]: y
Logical volume "pruebas" successfully removed
root@lvmtest01:"# _
```

**AVISO**: Una vez eliminado el volumen no se pueden recuperar los datos que contenía. Esta acción es destructiva y no recuperable.

### Eliminar volúmenes físicos de un grupo de volúmenes

Primero hay que asegurarse de que el volumen físico no está siendo usado por ningún volumen lógico. Para asegurarse de que no está en uso se usa la orden **pvdisplay**:

| root@lumtest01:~# pud | isplay /dev/sdc1                       |
|-----------------------|----------------------------------------|
| Physical volume       |                                        |
| PV Name               | /dev/sdc1                              |
| VG Name               | VGtest01                               |
| PV Size               | 499,00 MiB ∕ not usable 3,00 MiB       |
| Allocatable           | yes                                    |
| PE Size               | 4,00 MiB                               |
| Total PE              | 124                                    |
| Free PE               | 124                                    |
| Allocated PE          | 0                                      |
| PV UUID               | xw1TyQ-Cqs5-oKiP-idXe-J5wn-IcQE-20oZxW |

#### root@lvmtest01:~#

Se puede ver que no está en uso porque el valor de Free PE se corresponde con el total de PE existentes (Total PE).

Luego se usa el comando vgreduce para eliminar el PV:

```
root@lumtest01:~# ugreduce VGtest01 /deu/sdc1
Removed "/deu/sdc1" from volume group "VGtest01"
root@lumtest01:~#
```

#### Añadir nuevos volúmenes físicos a un grupo de volúmenes

En cualquier momento se puede añadir un nuevo PV a un grupo de volúmenes. Después de inicializar el PV se usa la orden vgextend para añadir el nuevo PV:

```
root@lumtest01:~# ugextend VGtest01 /dev/sdc1
Volume group "VGtest01" successfully extended
root@lumtest01:~#
```

#### Aumentar un volumen lógico

A esta acción se la denomina "extender un volumen lógico", y se realiza mediante el comando lvextend. Se puede extender un volumen indicando su tamaño final (parámetro -L<nuevo\_tamaño>) o indicando la cantidad de espacio a añadir (parámetro -L+<espacio\_a\_añadir>).

Por ejemplo, para añadir 100 megabytes al volumen lógico "pruebas":

```
root@lvmtest01:~# lvextend -L+100M VGtest01/pruebas
Extending logical volume pruebas to 596,00 MiB
Logical volume pruebas successfully resized
root@lvmtest01:~#
```

Cuando se extiende un volumen lógico hay que tener en cuenta que el sistema de ficheros no se extiende automáticamente, y depende de cual sea hay que realizar acciones distintas.

#### Extender (redimensionar) un sistema de ficheros

Dependiendo del tipo de sistema de ficheros (ext2, ext3, ext4, reiserfs, xfs, etc.) la forma de extender será diferente.

| Sistema de ficheros | Comando              |
|---------------------|----------------------|
| ext2, ext3          | ext2resize, resizefs |
| ext4                | resize2fs            |
| xfs                 | xfs_growfs           |
| reiserfs            | resize_reiserfs      |
| btrfs               | btrfs                |

#### Eliminar un grupo de volúmenes

Para poder eliminar un grupo de volúmenes hace falta primero que no contenga ningún volumen lógico.

La eliminación se hace en dos pasos. Primero hay que **desactivar el grupo de volúmenes** con la orden vgchange -a -n:

```
root@lvmtest01:~# vgchange -a n VGtest01
0 logical volume(s) in volume group "VGtest01" now active
root@lvmtest01:~# _
```

luego se elimina el grupo de volúmenes con la orden vgremove:

```
root@lumtest01:~# ugremove VGtest01
Volume group "VGtest01" successfully removed
root@lumtest01:~#
```

## **Snapshots**

Los snapshots se presentan como dispositivos de bloque nuevos que son una copia del volumen lógico en un instante determinado.

**Precaución**: cuando se usan snapshots el volumen original sigue funcionando y se puede escribir en el. Hay que reservar espacio suficiente para guardar los cambios que se producen cuando se escribe mientras existe un snapshot.

Cuando existe un snapshot los cambios se guardan como excepciones en un espacio que se reserva al crear el snapshot. Esto produce un impacto en el rendimiento, por lo que el uso de snapshots se recomienda que una vez que no hace falta el snapshot éste sea destruido.

### Realizar un snapshot de un volumen lógico

Realizar un snapshot equivale a crear un nuevo volumen lógico a partir de otro existente.

Por defecto en LVM2 los snapshots son de lectura / escritura (en la 1 son de solo lectura).

Primero hay que saber cuanto espacio libre queda en el grupo de volúmenes. Este espacio determina el porcentaje de cambios que se pueden hacer en los bloques de datos del volumen lógico. Un snapshot puede ser tan grande o mas pequeño que el volumen original. Si se reserva el mismo espacio para el snapshot que para el volumen original el snapshot nunca habrá falta de espacio para guardar los cambios en el volumen original. Lo habitual es reservar entre un 15% y un 20%, teniendo en cuenta que se puede aumentar y disminuir con lvextend y lvreduce respectivamente.

Un snapshot se crea con lvcreate -s poniendo como origen el volumen lógico del que se desea realizar el snapshot:

```
root@lvmtest01:~# lvcreate -L100M -s -n prueba_snap VGtest01/pruebas
Logical volume "prueba_snap" created
root@lvmtest01:~# _
```

El espacio que está usando un snapshot se puede averiguar con lvdisplay:

#### root@lvmtest01:~# lvdisplay

| Logical volume                       |                                        |
|--------------------------------------|----------------------------------------|
| LV Path                              | /dev/VGtest01/pruebas                  |
| LV Name                              | pruebas                                |
| VG Name                              | VGtest01                               |
| LV UUID                              | 4fQoM1-fnQf-v4q1-WgBk-K3QX-StGW-fCGkkr |
| LV Write Access                      | read/write                             |
| LV Creation host, time               | lumtest01, 2014-10-08 13:34:55 +0200   |
| LV snapshot status                   | source of                              |
|                                      | prueba_snap [active]                   |
| LV Status                            | available                              |
| # open                               | 0                                      |
| LV Šize                              | 496,00 MiB                             |
| Current LE                           | 124                                    |
| Segments                             | 1                                      |
| Allocation                           | inherit                                |
| Read ahead sectors                   | auto                                   |
| <ul> <li>currently set to</li> </ul> | 256                                    |
| Block device                         | 252:0                                  |
|                                      |                                        |
| Logical volume                       |                                        |
| LV Path                              | /dev/VGtest01/prueba_snap              |
| LV Name                              | prueba_snap                            |
| VG Name                              | VGtest01                               |
| LV UUID                              | 7wqnSG-5qed-JrRI-Giqp-t084-np5H-pmca0E |
| LV Write Access                      | read/write                             |
| LV Creation host, time               | lumtest01, 2014-10-08 14:24:56 +0200   |
| LV snapshot status                   | active destination for pruebas         |
| LV Status                            | available                              |
| # open                               | 0                                      |
| LV Size                              | 496,00 MiB                             |
| Current LE                           | 124                                    |
| COW-table size                       | 100,00 MiB                             |
| COW-table LE                         | 25                                     |
| Allocated to snapshot                | 0,00%                                  |
| Snapshot chunk size                  | 4,00 KiB                               |
| Segments                             | 1                                      |
| Allocation                           | inherit                                |
| Read ahead sectors                   | auto                                   |
| <ul> <li>currently set to</li> </ul> | 256                                    |
| Block device                         | 252:1                                  |
| oot@lumtest01:~#                     |                                        |
| COCIVICOSCVI: T                      |                                        |

Es muy importante que el espacio reservado para el snapshot no se lleve o quedará dañado y no se podrá utilizar.

Los snapshots se montan como cualquier otro volumen lógico.

#### Eliminar un snapshot

Un snapshot se elimina como cualquier otro volumen lógico usando **lvremove**. Hay que tener la precaución de desmontarlo antes.

root@lvmtest01:~# lvremove VGtest01/prueba\_snap Do you really want to remove and DISCARD active logical volume prueba\_snap? [y/n

]: y Logical volume "prueba\_snap" successfully removed root@lvmtest01:~# \_

## Otras tareas administrativas

Existen otras tareas menos comunes pero que conviene conocer.

### Eliminar un disco físico conservando los datos

Cuando se quiere retirar un disco pero se quiere que los datos permanezcan se necesita que existan tantas extensiones físicas libres en el grupo de volúmenes como extensiones físicas tenga el disco. Teniendo en cuidado de no contar las extensiones físicas libres del disco que se quiere retirar.

Este proceso se realiza en dos pasos:

1. Mover las extensiones físicas del disco que se desea retirar. Para ello se usa la orden pmove: pmove <dispositivo\_a\_retirar>

**Por ejemplo:** pmove /dev/sdb1

2. Eliminar el disco no usado con vgreduce. Por ejemplo: vgreduce /dev/sdb1

En el caso de no tener lugar libre para mover las extensiones físicas del disco viejo al resto de discos se debe añadir un nuevo volumen físico al grupo de volúmenes.

El proceso de mover los datos del disco a retirar hacia el resto de discos es un proceso bastante lento.

## Bibliografía

- 1. The Linux Documentation Project: <u>http://tldp.org/HOWTO/LVM-HOWTO/index.html</u>
- 2. Páginas de manual de Ubuntu 14.04 LTS.